## 【医見書】Windows 7 へ導入する際の注意点 (医見書 Ver3.0.3)

## ■ 医見書本体のインストール時

インストール途中、下図のように一部の画面表示(ボタン等)に分かりにくい部分がありますが、インストールに問題が あるわけではなく、インストール後の医見書の運用も通常どおり可能です。「別紙インストール手順書」もしくは「医見 書 Ver3.0.3 取り扱い説明書」に従い、文字の部分をクリックし、インストールを進めてください。 また、ユーザアカウン ト制御が表示された場合[許可]を選択し、インストールを続行してください。

※ 医見書本体のインストール後、必ずバージョンアップをおこなってください。

| 《図例:Windows XP の場合》                                                                                                    | 《図例:Windows 7 の場合》                                                                                                    |
|----------------------------------------------------------------------------------------------------|----------------------------------------------------------------------------------------------------|
| <ul> <li>▲ 住見書ジスケム Ver 30.3</li> <li>インストール フォル ダを選択</li> <li>インストール フォル ダを選択</li> <li>インストール フォル ダを選択</li> <li>インストール の前の硬約</li> <li>インストール前の(第4)</li> <li>インストール(市内)</li> <li>インストール(市内)&lt;</li></ul> | <ul> <li>         は見書シスケムVel.30.3         <ul> <li></li></ul></li></ul>                                                                                                    |
| インストールフォルダの 漢択       メの画面で表示されるインストールの場所には、日本語を含まないようご注意ください。         (OKボタンを押して次へ)         OK                                                                                                    | インストールフォルダの選択     Image: Constraint of the image: Constraint of the image: Constraint of the |

医見書 Ver3.0.3 に同梱されている Adobe Reader は[バージョン 8.0]であるため、

セキュリティの観点から、最新のバージョンへとアップデートしていただく必要があります。

下記 URL より Adobe Reader の最新バージョンをダウンロードし、インストールをおこなってください。

(既に最新のバージョンをインストールされている場合は、本作業をおこなう必要はありません。)

《Adobe Reader のインストール(2011 年 7 月現在の最新版は、Adobe Reader X)》

URL : <u>http://get.adobe.com/jp/reader/</u>

※ [同時にインストール]の項目がある場合、チェックを外した上で、インストールをお願いいたします。

→ 最新の Adobe Reader をインストール後、下記 URL を参考に、医見書にて PDF の設定をおこなってください。 URL : <u>http://www.orca-support-center.jp/ikensyo/faq/html/ikn-faq-sousa-002.html</u>

■ 他の OS から Windows 7 へのデータ移行をおこなう場合

医見書 Ver2.5 からのデータ移行について : <u>http://www.orca-support-center.jp/ikensyo/dataconvert.html</u>

≪旧バージョンからのデータ移行について≫

Windows Vista / Windows 7 につきましては、旧バージョン(医見書 Ver1.5)からのデータ移行をおこなう際に、 [ODBCドライバ]の導入が必要となります。インストーラの指示に従って、

旧バージョンからのデータ移行が必要であれば、ODBCドライバの導入をおこなってください。